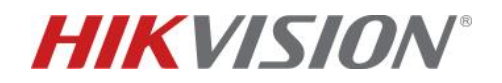

## IP/2 wires 2nd generation - come aggiungere posti interni

## secondari ad un posto interno principale

## Descrizione:

Questo "how-to" identifica la procedura per aggiungere i posti interni secondari ad un posto interno principale.

Dispositivi compatibili e loro versioni:

| DS-KH8350-WTE1            |          | Posto interno 2 <sup>nd</sup> generation: V2.1.10_build210106 e        |  |  |
|---------------------------|----------|------------------------------------------------------------------------|--|--|
| DS-KH6320-WTE1/WTE2       | Versione | successive                                                             |  |  |
| DS-KH8520-WTE1            |          | Android: V2.1.16_build201223 e successive                              |  |  |
| DS-KH9x10-WTE1<br>Android | iVMS4200 | Baseline V. 3.5.0.7 (previo utilizzo "patch" dedicata) e<br>successive |  |  |

1) Predisposizione elementi a banco. Si prenda ad esempio un sistema composto da un posto esterno principale DS-KD8003-IME1 e da un posto interno principale Android DS-KH9510-WTE1 (programmato come interno 101). La necessità primaria è configurare opportunamente tra loro i due dispositivi al fine di porli in comunicazione logica mediante le rispettive programmazioni (si vedano i corrispondenti documenti a supporto).

Successivamente, attivare e programmare i posti interni secondari (si consiglia l'uso di adeguata e semplice nomenclatura su iVMS4200 al fine di facilitare l'implementazione seguente), come nell'esempio seguente:

| Device |                            |              |                    |   |              |                  |
|--------|----------------------------|--------------|--------------------|---|--------------|------------------|
| + Add  | Q Online Device X Delete   |              |                    | S | Refresh 🗎    | Get Events from  |
|        | Name                       | Connection T | Network Parameters |   | Device Type  | Serial No.       |
|        | Android - 101              | IP/Domain    | 192.168.80.50:8000 |   | Indoor Stati | DS-KH9510-WTE10  |
|        | 8350 - estensione 1        | IP/Domain    | 192.168.80.51:8000 |   | Indoor Stati | DS-KH8350-WTE1   |
|        | 8350 - estensione 2        | IP/Domain    | 192.168.80.52:8000 |   | Indoor Stati | DS-KH8350-WTE1   |
|        | 6320 IP - estensione 3     | IP/Domain    | 192.168.80.53:8000 |   | Indoor Stati | DS-KH6320-WTE1/  |
|        | 6320 2 fili - estensione 4 | IP/Domain    | 192.168.80.54:8000 |   | Indoor Stati | DS-KH6320-WTE20  |
|        | 6320 2 fili - estensione 5 | IP/Domain    | 192.168.80.55:8000 |   | Indoor Stati | DS-KH6320-WTE20  |
|        | posto esterno              | IP/Domain    | 192.168.80.56:8000 |   | Door Station | DS-KD8003-IME1/I |

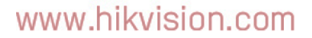

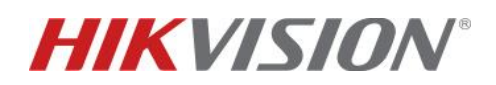

2) Inserimento posti interni secondari su posto interno principale. Entrare nella "remote configuration" del posto interno principale >> Intercom >> Extension settings ed inserire, per ciascun posto interno secondario, le proprie credenziali come nell'esempio mostrato. Al termine dell'aggiunta di tutti i posti interni secondari, è necessario fare il reboot completo di tutti i posti interni dell'impianto (principale e secondari).

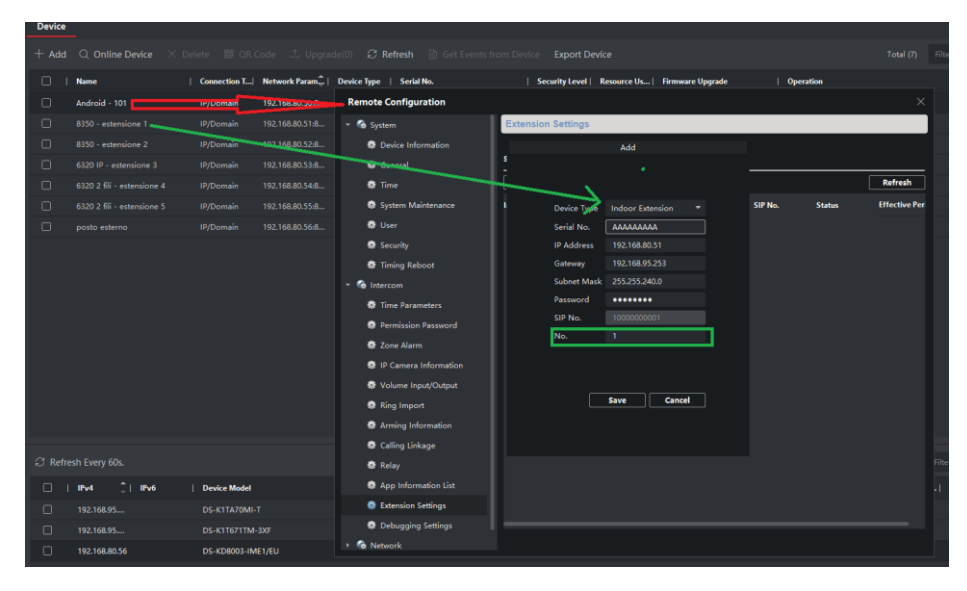

3) Visualizzazione configurazione. Al termine dell'aggiunta è possibile visualizzare la configurazione ed eseguire eventuali modifiche dei singoli parametri di ciascuna estensione. Si consiglia tuttavia, qualora vengano sostituiti posti interni secondari tra di loro oppure varino le logiche (e relativi numeri di estensione), di rimuovere (tasto "delete") e ri-aggiungere i dispositivi. La corretta attivazione è garantita dalla presenza dello stato "registered" nell'apposito campo della tabella riepilogativa seguente (eseguire un reboot dei posti interni al fine di rendere operative le modifiche e permettere un veloce riconoscimento delle logiche di comunicazione impostate).

| 🝷 🚳 System              | Extension S | ettings    |      |                |               |             |            |              |
|-------------------------|-------------|------------|------|----------------|---------------|-------------|------------|--------------|
| 🏶 Device Information    |             |            |      |                |               |             |            |              |
| 🏶 General               | SIP Info    |            |      |                |               |             |            |              |
| 🏶 Time                  | Add         | Configur   | re ( | Delete         | Clear         |             |            | Refresh      |
| 🏶 System Maintenance    | Index       | Serial No. |      | Device Type    | IP Address    | SIP No.     | Status     | Effective Pe |
| 🏶 User                  | 1           | 23 9       | 90   | Indoor Station | 192.168.80.51 | 10000000001 | Registered | 15           |
| 🏶 Security              |             | 23 4       | 42   | Indoor Station | 192.168.80.52 | 10000000002 | Registered | 15           |
| 🏶 Timing Reboot         |             |            | 44   | Indoor Station | 192.168.80.53 | 10000000003 | Registered |              |
| 🕈 🚱 Intercom            | 4           | D6         | 72   | Indoor Station | 192.168.80.54 | 1000000004  | Registered | 15           |
| 🏶 Time Parameters       | 5           | D6         | 57   | Indoor Station | 192.168.80.55 | 10000000005 | Registered | 15           |
| 🏶 Permission Password   |             |            |      |                |               |             |            |              |
| 🏶 Zone Alarm            |             |            |      |                |               |             |            |              |
| 🏶 IP Camera Information |             |            |      |                |               |             |            |              |
| 🏶 Volume Input/Output   |             |            |      |                |               |             |            |              |
| 🏶 Ring Import           |             |            |      |                |               |             |            |              |
| 🏶 Arming Information    |             |            |      |                |               |             |            |              |
| 🏶 Calling Linkage       |             |            |      |                |               |             |            |              |
| 🏶 Relay                 |             |            |      |                |               |             |            |              |
| 🏶 App Information List  |             |            |      |                |               |             |            |              |
| 🏶 Extension Settings    |             |            |      |                |               |             |            |              |
| 🏶 Debugging Settings    |             |            |      |                |               |             |            |              |

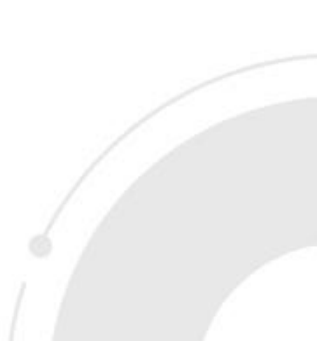

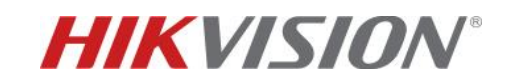

Sul posto interno, menu a display, sarà possibile vedere la configurazione realizzata via iVMS4200

| <                    | Indoor Extension |               |   |
|----------------------|------------------|---------------|---|
| Indoor Extension (1) |                  | 192.168.80.51 | > |
| Indoor Extension (2) |                  | 192.168.80.52 | > |
| Indoor Extension (3) |                  | 192.168.80.53 | > |
| Indoor Extension (4) |                  | 192 168 80 54 | > |
| Indoor Extension (5) |                  | 192.168.80.55 | > |
|                      |                  |               |   |
|                      |                  |               |   |

4) Salvataggio ed esportazione configurazione locale. Al fine di salvare la configurazione esistente per usi futuri o in vista di un reset a default, si ricorda di utilizzare l'apposita funzione disponibile sotto il menu System maintenance >> "Export configuration file". Per re-importare il file da locale sarà sufficiente utilizzare il comando "Import configuration file" presente sul medesimo menu e seguire le istruzioni che comprendono il riavvio del dispositivo.

| Remote Configuration    | Х                                              |
|-------------------------|------------------------------------------------|
| 🔹 🍖 System              | System Maintenance                             |
| 🏶 Device Information    |                                                |
| 🏶 General               | System Management                              |
| 🏶 Time                  | Reboot                                         |
| 🏶 System Maintenance    | Restore All                                    |
| 🏶 User                  | Import Configuration File                      |
| 🏶 Security              | Remote: Upgrade                                |
| 🏶 Timing Reboot         | Select Type Upgrade File:                      |
| 🝷 🊱 Intercom            |                                                |
| 🏶 Time Parameters       | Select File ···· Upgrade                       |
| 🏶 Permission Password   | Process                                        |
| 🏶 Zone Alarm            |                                                |
| 🏶 IP Camera Information | Language                                       |
| 🏶 Volume Input/Output   | Italiano 🔫 Save                                |
| 🏶 Ring Import           |                                                |
| 🏶 Arming Information    |                                                |
| 🏶 Calling Linkage       |                                                |
| 🏶 Relay                 |                                                |
| 🏶 App Information List  |                                                |
| 🏶 Extension Settings    |                                                |
| 🏶 Debugging Settings    |                                                |
| 🝷 🍖 Network             | Exporting remote configuration file succeeded. |